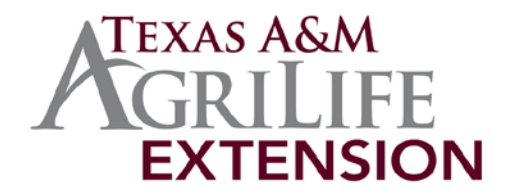

# The TexasET Network and Website http://texaset.tamu.edu

# **User's Manual**

By

**Charles Swanson and Guy Fipps<sup>1</sup>** 

September 2013

Texas AgriLIFE Extension Service Texas A&M System

<sup>&</sup>lt;sup>1</sup>Extension Program Specialist; and Professor & Extension Agricultural Engineer, Director, Irrigation Technology Program

# **Table of Contents**

| TexasET Website Intro                 | 1  |
|---------------------------------------|----|
| What is Evapotranspiration?           | 1  |
| Using the TexasET Website             | 3  |
| Viewing the ET and Weather Data       | 3  |
| Using the Irrigation Scheduling Tools | 5  |
| Frequent TexasET Users                | 10 |
| Setting Up A User Account             | 10 |
| Contacts                              | 13 |

# TexasET Network and Website

The TexasET Network and Website access and displays daily weather and ETo (potential evapotranspiration) data from over 30 weather stations across the State of Texas. The web address is <u>http://texaset.tamu.edu</u>. In addition to daily weather and ETo data, the website also displays weather parameters useful for crop management, including:

- heat units for cotton, corn, and sorghum
- heat units in terms of 50, 55 and 60 degrees
- daily wind run (miles per day)
- dew point temperature

Users can display sums of weather date over any date range desired and calculate irrigation runtimes.

The website also has interactive, easy to use calculators that allow users to determine the irrigation water requirements of crops and landscapes with drop down menus of Texas High Plains and all FAO crop coefficients. Users can also sign up for automatic email notifications of customized weather data and irrigation recommendations to be sent anytime from once a week to every day. Other tools allow users to download weather and ETo data as well.

The website offers many features at users can access such as:

- Long-term averages of weather data and ETo for 19 locations in Texas
- Bulletin 6019 of Texas crop consumptive water data (useful for certain water planning and permitting activities)
- Weather station maintenance and wiring guidelines

TexasET Network and Website was established in 1994 by Guy Fipps to support agricultural and landscape irrigation in the State of Texas. TexasET is a program of the Irrigation Technology Program and the Texas AgriLife Extension Service administered through the Biological and Agricultural Engineering Department at Texas A&M University in College Station, Texas.

### What is Evapotranspiration?

**Evapotranspiration (ET)** is a measurement of the total amount of water needed to grow plants and crops. This term comes from the words *evaporation* (i.e., evaporation of water from the soil) and *transpiration* (i.e., transpiration of water by plants). Different plants have different water requirements, so they have different ET rates.

To simplify the calculation of ET rates for individual plants and crops, the website reports the **potential Evapotranspiration, ETo** or **PET** (note: the potential evapotranspiration is referred to as both *ETo* and *PET*). ETo is the water requirements for a cool season grass growing 4-inches

tall under well-watered conditions. Crop and plant coefficients are then used along with ETo to determine the actual irrigation requirement (i.e., the "ET") of specific crops and plants. The technical term for this is the **"Potential Evapotranspiration of a Grass Reference Crop"** or **"ETo"** for short.

The TexasET website uses the standardized Penman-Monteith method to calculate ETo from the weather station data. This is one of a number of methods that can be used to determine ETo and ET. Several organizations, such as the International Committee on Irrigation and Drainage, the FAO (Food and Agricultural Organization) of the United Nations, and the American Society of Civil Engineers, have proposed establishing the Penman-Monteith method as a world-wide standard. Such a standard would help facilitate the sharing of ETo data and development of crop coefficients.

ETo depends on the climate and varies from location to location. Special weather stations are used to collect the climatic data for calculating ETo, including temperature, dew point temperature (relative humidity), wind speed, and solar radiation.

The water requirements of specific crops and turf grasses can be calculated as a fraction of the ETo. This "fraction" is the called the crop coefficient (Kc) or turf coefficient (Tc). Crop coefficients vary depending on the type of plant and its stage of growth. Detailed information on crop and turf coefficients and how to use them is presented at other locations on this Web Site.

# Using the TexasET Website

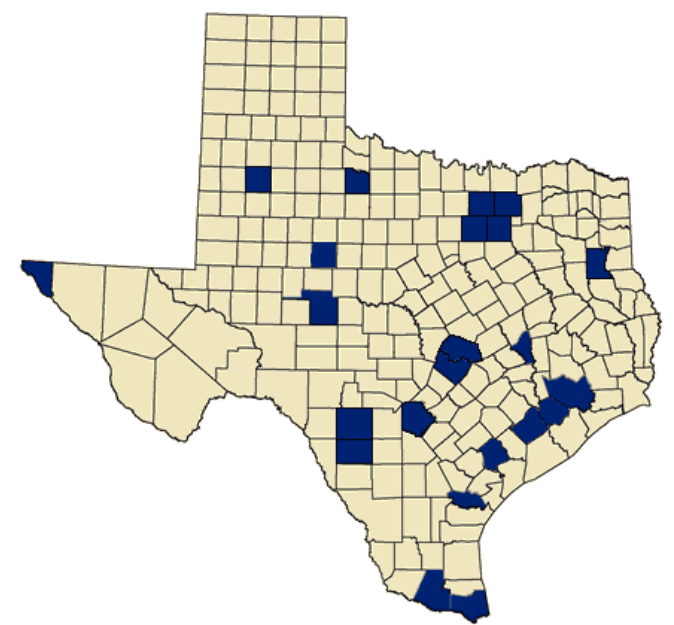

### Viewing the ET and Weather Data

Step 1. To Access the daily ET and Weather nearest to you click on the County (highlighted blue) nearest to you or use the **Current Stations** drop down menu.

| AGRILIFE<br>EXTENSION                   | Irrigation Technology Program<br>Texas ET Network                                                                                                    | Search          |
|-----------------------------------------|----------------------------------------------------------------------------------------------------|-----------------|
| Home                                    | e I Irrigation District Program I School of Irrigation I                                                                                                    | TexasET Network |
| September 3, 2013<br>Home               | TexasET contains weather information, current and average evapotranspiration data, and impation watering recommendations.                                                                                              |                 |
| Login                                   | Current Stations: Select a Station                                                                                                    |                 |
| ET and Weather Data<br>Weather Stations | You may either select the station nearest you from the drop down menu above, click on the station on the map below, or login with your profile. For more information<br>on why you should create a profile click here. | 1               |
| Coefficients                            |                                                                                                    |                 |
| Useful Information                      |                                                                                                    |                 |
| Irrigation Demonstrations               |                                                                                                    |                 |
| Links                                   |                                                                                                    |                 |
| Contacts                                |                                                                                                    |                 |

Step 2. Some counties contain multiple weather stations. In this case a second map will appear for you to choose from. Once you have chosen a station, click on the name.

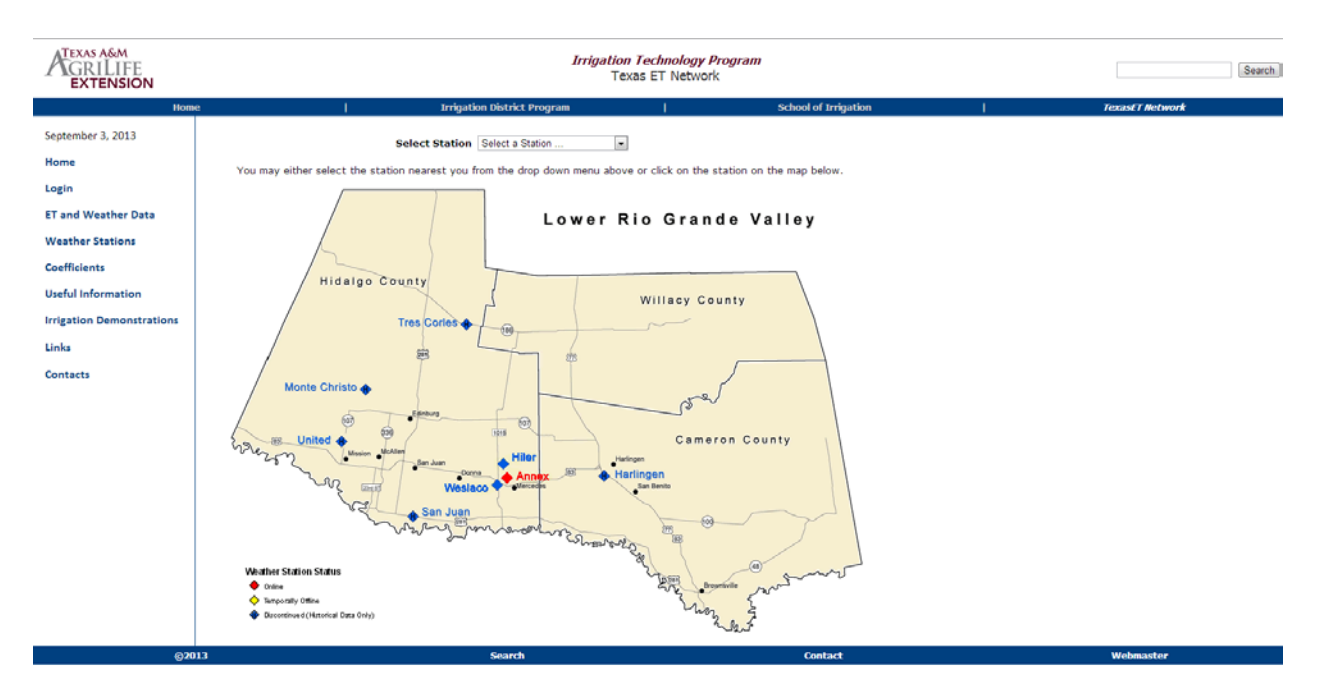

Step 3. After you have clicked on a weather station, a 7 day ETo and weather summary will be displayed.

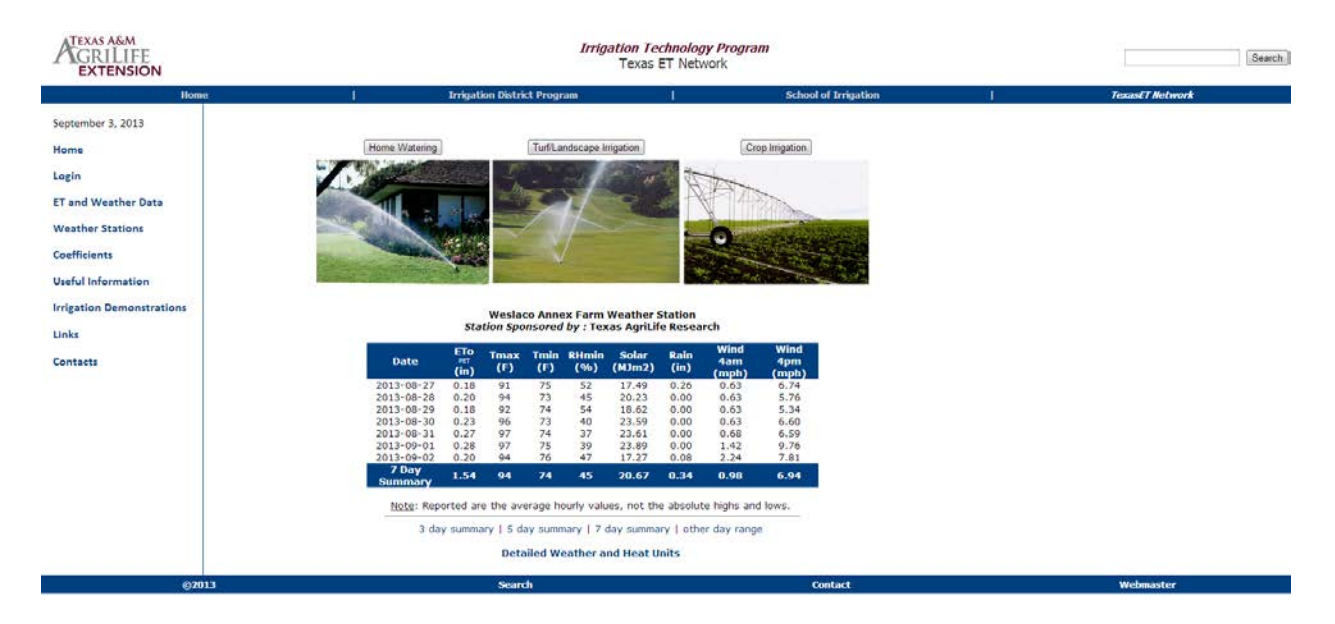

Other day summary periods such as 3 day, 5 day and 7 day can be selected using the link under the weather summary.

Step 4. By clicking on **Detailed Weather and Heat Units** under the weather summary, the following table comes up which gives detailed information on heat units and other weather data.

| GRILIFE<br>EXTENSION      |                                        |            |             |             |             | Irrigati    | <i>on Tech</i><br>Fexas ET | nology Pri<br>Network | ogram          |              |                |             |   |                 |   | Search |
|---------------------------|----------------------------------------|------------|-------------|-------------|-------------|-------------|----------------------------|-----------------------|----------------|--------------|----------------|-------------|---|-----------------|---|--------|
| Home                      | 1                                      |            | Irriga      | tion Distri | ict Program |             |                            | l i                   |                | School of    | Irrigatio      | in          | 1 | TexasET Network | ł |        |
| September 3, 2013<br>Home |                                        |            |             | Wesla       | co Annex    | Farm We     | ather Sta                  | ation                 |                |              |                |             |   |                 |   |        |
| Login                     |                                        | ETo<br>PET | Temp<br>(F) | Dewl        | Point<br>=) |             |                            | Heat (                | lnits<br>)     |              |                | Wind<br>Run |   |                 |   |        |
| ET and Weather Data       | Date                                   | (in)       | Avg         | Max         | Min         | Corn        | Cotton                     | Sorghum               | 50             | 55<br>dearee | 60<br>deared   | miles       |   |                 |   |        |
| Weather Stations          | 2013-08-27<br>2013-08-28               | 0.18       | 82<br>83    | 77<br>77    | 66<br>65    | 30<br>30    | 23<br>24                   | 28<br>29              | 33<br>34       | 28<br>29     | 23<br>24       | 84<br>68    |   |                 |   |        |
| Coefficients              | 2013-08-29<br>2013-08-30               | 0.18       | 82<br>83    | 77 76       | 67<br>65    | 30<br>29    | 23<br>24                   | 28<br>29              | 33<br>34       | 28<br>29     | 23<br>24       | 67<br>78    |   |                 |   |        |
| Useful Information        | 2013-08-31<br>2013-09-01<br>2013-09-02 | 0.28       | 85          | 75          | 66<br>66    | 30          | 25                         | 30<br>31<br>30        | 35<br>36<br>35 | 31           | 25<br>26<br>25 | 137         |   |                 |   |        |
| Irrigation Demonstrations | 7 Day Summary                          | 1.54       | 83          | 76          | 66          | 210         | 170                        | 205                   | 240            | 205          | 170            | 655         |   |                 |   |        |
| Links                     |                                        |            |             |             |             |             |                            | I athre day           |                |              |                |             |   |                 |   |        |
| Contacts                  |                                        |            | s day sumi  | nary ( 5 o  | ay summa    | iry ( 7 day | summary                    | I other day           | range          |              |                |             |   |                 |   |        |
|                           |                                        |            |             |             |             |             |                            |                       |                |              |                |             |   |                 |   |        |
|                           |                                        |            |             |             |             |             |                            |                       |                |              |                |             |   |                 |   |        |
| ⊗2013                     |                                        |            |             | Sear        | dh          |             |                            |                       |                | Con          | tact           |             |   | Webmaster       |   |        |

#### Using the Irrigation Scheduling Tools

Step 1. To use the Crop Irrigation Scheduling Tool, Click on the **Crop Irrigation** Button displayed above each weather summary.

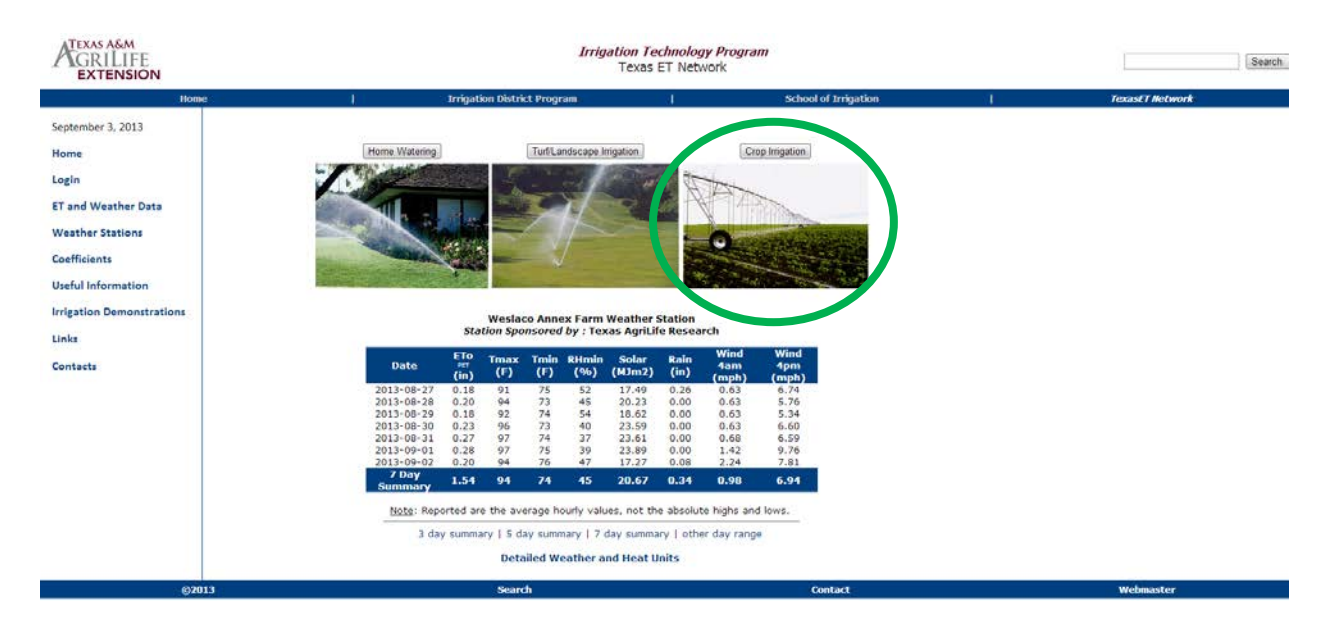

The Crop Water Requirement Calculator will appear. (Note: to continue viewing the weather data click on **Show Weather Data** above the calculator). The calculator will automatically contain the total ETo for the last 14 days or the period chosen (i.e. 3 day summary, 7 day summary).

#### Weslaco Annex Farm Weather Station Station Sponsored by : Texas AgriLife Research Show Weather Data

| Crop water kee                                        | uirement Calculator              |
|-------------------------------------------------------|----------------------------------|
| F1                                                    | To(not)                          |
| El                                                    | ro(per)                          |
| 1. Ello value from weather data                       | 1.54 (IN)                        |
| Сгор                                                  | Selection                        |
| 2. Select a crop coefficient                          |                                  |
| FAO Coefficients                                      | Select a crop                    |
| Or                                                    |                                  |
| Texas High Plains Coefficients                        | Select a crop                    |
| Grou                                                  | wth Stage                        |
| 3 Select a crop growth stage                          | Please select a cron above       |
| si balaat a crop growar stage                         |                                  |
| Сгор                                                  | Coefficient                      |
| <ol> <li>Crop coefficient from growth stag</li> </ol> | e Crop Coefficient =             |
| Syster                                                | m Efficiency                     |
| 5. Enter your system efficiency                       | System Efficiency = 100 (%)      |
|                                                       |                                  |
| Effect                                                | ive Rainfall                     |
| 6. Effective Rainfall                                 | Effective Rainfall = 0.34 (in)   |
| Calculate your tota                                   | al watering requirement          |
| 7. Compute Tot                                        | al Water Requirement (ET) = (in) |
|                                                       |                                  |
|                                                       | Precipitation Rate 0 (in/hr)     |
|                                                       | Total Run Time 0 (min)           |
| Calculate Run Time                                    | Irrigations/Week 1 (count)       |
|                                                       |                                  |
|                                                       | Run Time/Irrigation 0 (min)      |

Step 2 . The next step is to select the crop that you are irrigating. The TexasET Website offers a variety of crop coefficients compiled by the Food and Agriculture Organization (FAO) as well as a short list of crop coefficients developed in the Texas High Plains.

| Crop Wate                       | er Requirement (  | alculator                              |  |
|---------------------------------|-------------------|----------------------------------------|--|
|                                 | ETo(pet)          |                                        |  |
| 1. ETo value from weather data  | 3                 | 1.54 (in)                              |  |
|                                 | Crop Selection    |                                        |  |
| 2. Select a crop coefficient    |                   |                                        |  |
| FAO Coefficients                |                   | Select a crop                          |  |
| Or                              |                   | Select a crop                          |  |
| Texas High Plains Coefficie     | ents              | Cabbage<br>Carrots                     |  |
|                                 | Growth Stage      | Cauliflower                            |  |
| 3. Select a crop growth stage   |                   | Celery<br>Garlic<br>Lettuce            |  |
|                                 | Crop Coefficient  | Onions dry                             |  |
| 4. Crop coefficient from growth | stage Cr          | Onions green<br>Onions seed<br>Spinach |  |
| S                               | ystem Efficiency  | Radish                                 |  |
| 5. Enter your system efficiency | Sys               | Egg Plant<br>Sweet Peppers (bell)      |  |
|                                 | ffective Rainfall | Tomato                                 |  |
| 6. Effective Rainfall           | Eff               | Cantaloupe<br>Cucumber Fresh Market    |  |
| Calculate you                   | ir total watering | requirement                            |  |
| 7. Compute                      | Total Water Rec   | uirement (ET) = (in)                   |  |
|                                 | Precipital        | ion Rate 0 (in/hr)                     |  |
|                                 | Total             |                                        |  |
| Calculate Run Time              | Total             | tun Time U (min)                       |  |
| Calculate Run Time              | Irrigatio         | ns/Week 1 (count)                      |  |

Step 3. Once the crop is selected, choose the growth stage of the crop. In this example we will use Full Season Corn from the Texas High Plains Coefficients at the tassel stage of growth.

| E                                             | To(pet)                                              |            |             |         |
|-----------------------------------------------|------------------------------------------------------|------------|-------------|---------|
| 1. ETo value from weather data                |                                                      |            | 1.54        | (in     |
| Crop                                          | Selection                                            |            |             |         |
| <ol> <li>Select a crop coefficient</li> </ol> |                                                      |            |             |         |
| FAO Coefficients                              |                                                      | Select a c | rop         | -       |
| Or                                            |                                                      |            |             |         |
| Texas High Plains Coefficients                |                                                      | Corn (Full | Season)     | •       |
| Gro                                           | wth Stage                                            |            |             |         |
| 3 Select a crop growth stage                  | ····· <b>·</b> ··· <b>·</b> ························ | Select a d | rowth stage | -       |
| 5. Select a crop growth stage                 |                                                      | Select a g | rowth stage |         |
| Crop                                          | Coefficient                                          | 2-Leaf     |             |         |
| 4 Crop coefficient from growth stag           |                                                      | 4-Leaf     |             |         |
| 4. Crop coefficient from growth stag          |                                                      | 6-Leat     |             |         |
| Svete                                         | m Efficiency                                         | 10-Leaf    |             |         |
|                                               |                                                      | 12-Leaf    |             |         |
| 5. Enter your system efficiency               | Sys                                                  | 13-Leaf an | d above     |         |
| Effect                                        | tive Rainfall                                        | Silk       |             |         |
|                                               |                                                      | Blister    |             |         |
| 6. Effective Rainfall                         | Eff                                                  | Milk       |             |         |
|                                               |                                                      | Dough      |             |         |
| Calculate your tot                            | al watering                                          | 1/2 Mat    |             |         |
| 7. Compute Tot                                | al Water Rec                                         | Black Laye | er          |         |
|                                               | Precipital                                           | tion Rate  | 0           | (in/hr) |
|                                               | Total                                                | Rup Time   | 0           | (min)   |
| Calculate Run Time                            | Total                                                | vun nine   | <u> </u>    | (min)   |
|                                               | Irrigatio                                            | ns/Week    | 1           | (count) |
|                                               | Run Time/                                            | Irrigation | 0           | (min)   |

| Step 4. After selection of the stage of growth, the crop coefficient appears in the calcula | tage of growth, the crop coefficient appears in the calculator. |
|---------------------------------------------------------------------------------------------|-----------------------------------------------------------------|
|---------------------------------------------------------------------------------------------|-----------------------------------------------------------------|

| Crop Water Re                                | equirement Calculator              |
|----------------------------------------------|------------------------------------|
|                                              | ETo(pet)                           |
| 1. ETo value from weather data               | 1.54 (in)                          |
| Cro                                          | on Selection                       |
| 2. Select a crop coefficient                 | p selection                        |
| FAO Coefficients                             | Select a crop                      |
| Or                                           |                                    |
| Texas High Plains Coefficients               | Corn (Full Season)                 |
| Gro                                          | owth Stage                         |
| <ol><li>Select a crop growth stage</li></ol> | Tassel                             |
| Croj                                         | p Coefficient                      |
| 4. Crop coefficient from growth sta          | ge Crop Coefficient = 1.20         |
| Syst                                         | em Efficiency                      |
| 5. Enter your system efficiency              | System Efficiency = 100 (%         |
|                                              |                                    |
| Effe                                         | ctive Rainfall                     |
| 6. Effective Rainfall                        | Effective Rainfall = 0.34 (in)     |
| Calculate your to                            | tal watering requirement           |
| 7. Compute To                                | otal Water Requirement (ET) = (in) |
|                                              | Precipitation Rate 0 (in/hr)       |
|                                              | Total Run Time 0 (min)             |
|                                              |                                    |
| Calculate Run Time                           | Irrigations/Week 1 (count)         |

Step 5. Next enter the efficiency of your irrigation system. Some common efficiencies can be found by clicking on system efficiency.

| Crop Wa                                      | ter Requirement Ca    | lculator          |                                         |         |
|----------------------------------------------|-----------------------|-------------------|-----------------------------------------|---------|
|                                              | ETo(pet)              |                   |                                         |         |
| 1. ETo value from weather da                 | ta                    |                   | 1.54 (in                                | 1)      |
|                                              |                       |                   |                                         |         |
| 2. Coloct a grap coofficient                 | Crop Selection        |                   |                                         |         |
| 2. Select a crop coefficients                |                       | Select a crop     | -                                       |         |
| Or                                           |                       | belect a crop     |                                         |         |
| Toyas High Plains Cooffi                     | tionts 0              | Corn /Full Season |                                         | a       |
| rexas high Plains Coeffic                    |                       | sonn (r un Season |                                         |         |
|                                              | Growth Stage          |                   |                                         |         |
| <ol><li>Select a crop growth stage</li></ol> | e T                   | assel             | •                                       | •       |
|                                              | Crop Coefficien       |                   |                                         |         |
| 4. Crop coefficient from grow                | th stage Cror         | o Coefficient =   | 1.20                                    |         |
|                                              |                       |                   |                                         |         |
|                                              | System Efficiency     |                   |                                         |         |
| 5. Enter your system efficience              | sy Syste              | m Efficiency =    | 100 (%                                  | 6)      |
|                                              | Effective Rainfall    |                   |                                         |         |
| 6. Effective Rainfall                        | offec                 | ctive Rainfall =  | 0.34 (in                                | 1)      |
|                                              |                       |                   |                                         | <u></u> |
| Calculate yo                                 | our total watering re | equirement        |                                         |         |
| 7. Compute                                   | Total Water Requi     | irement (ET)      | (ir                                     | ו)      |
|                                              |                       |                   |                                         |         |
|                                              | Precipitatio          | on Rate 0         | (in/h)                                  |         |
| Calculate Run Time                           | Total Ru              | in Time 0         | (min)                                   |         |
|                                              | Irrigations           | /Week 1           | (count                                  | :)      |
|                                              | Run Time/Irr          | igation 0         | (min)                                   |         |
|                                              |                       | .g                | (,,,,,,,,,,,,,,,,,,,,,,,,,,,,,,,,,,,,,, |         |

Typical Overall On-Farm Efficiencies For Various Types Of Irrigation Systems.

| System                                                        | Overall<br>Efficiency  |
|---------------------------------------------------------------|------------------------|
| Surface                                                       | 0.5-0.8                |
| -average                                                      | 0.5                    |
| -land leveling and delivery pipeline meeting desing standards | 0.7                    |
| -tailwater recovery                                           | 0.8                    |
| -surge                                                        | 0.6-0.9 <sup>1</sup>   |
| Sprinkler                                                     | 0.55-0.75 <sup>3</sup> |
| Center Pivot                                                  | 0.55-0.903             |
| LEPA                                                          | 0.90-0.95              |
| Drip                                                          | 0.80-0.902             |

footnotes: 1. Surge has been found to increase efficiencies 8 to 28 percent over non-surge furrow systems. 2. Trickle systems are typically designed at 90 percent efficiency; short laterals (<100f) or systems with pressure compensationg emitters may have higher efficiencies. 3. Under low wind conditions.

Step 6. For our example we will use an efficiency of 90%. To calculate the total watering requirement, click on the **Compute** button. The Total Water Requirement for our crop is 1.71 inches.

| Crop Water Requi                      | rement Calculator                  |
|---------------------------------------|------------------------------------|
| FTO                                   | (net)                              |
| 1. ETo value from weather data        | 1.54 (in)                          |
|                                       |                                    |
| Crop Se                               | election                           |
| 2. Select a crop coefficient          |                                    |
| FAO Coefficients                      | Select a crop                      |
| Or                                    |                                    |
| Texas High Plains Coefficients        | Corn (Full Season)                 |
| Growt                                 | h Stage                            |
| 3. Select a crop growth stage         | Tassel 💌                           |
| 0 C                                   |                                    |
| Crop Co                               |                                    |
| 4. Crop coefficient from growth stage | Crop Coefficient = 1.20            |
| System                                | Efficiency                         |
| 5. Enter your system efficiency       | System Efficiency = 90 (%)         |
| Effoctiv                              | o Painfall                         |
| 6 Effective Painfall                  | Effective Painfall $= 0.34$ (in)   |
|                                       |                                    |
| Calculate your total                  | watering requirement               |
| 7. Compute Total                      | Water Requirement (ET) = 1.71 (in) |
|                                       |                                    |
|                                       | Precipitation Rate 0 (in/hr)       |
|                                       | Total Run Time 0 (min)             |
|                                       | Irrigations/Week 1 (count)         |
| F                                     | Run Time/Irrigation 0 (min)        |
|                                       | (min)                              |

The Crop Water Requirement Calculator will also calculate the run time for your irrigation system. To calculate your systems run time enter the Precipitation Rate (in inches per hour) and the number of irrigation per week you will perform; then click the **Calculate Run Time** button and the Total Run Time and Run Time Per Irrigation will be Calculated.

| Calculate yo       | ur total watering requiremen            | t          |  |  |  |  |
|--------------------|-----------------------------------------|------------|--|--|--|--|
| 7. Compute         | Total Water Requirement (ET) = 1.71 (in |            |  |  |  |  |
|                    |                                         |            |  |  |  |  |
|                    | Precipitation Rate 1                    | .5 (in/hr) |  |  |  |  |
| Calculate Run Time | Total Run Time                          | 9 (min)    |  |  |  |  |
|                    | Irrigations/Week 1                      | (count)    |  |  |  |  |
|                    | Run Time/Irrigation 6                   | 9 (min)    |  |  |  |  |
|                    |                                         |            |  |  |  |  |

#### Frequent TexasET Users

Frequent TexasET Users have the ability to create a profile to setup multiple sites to have the option to receive automated emails with personalized watering recommendations.

#### Creating a Login Profile

T o create a profile, click on Login on the left menu of the TexasET website.

| ATEXAS A&M<br>GRILIFE<br>EXTENSION | Im                                                    | Irrigation Technology Program<br>Texas ET Network                                     |                                                                                                    |                                  | Search          |  |
|------------------------------------|-------------------------------------------------------|---------------------------------------------------------------------------------------|----------------------------------------------------------------------------------------------------|----------------------------------|-----------------|--|
| Hom                                | a I Irrigation District Program                       | 1                                                                                     | School of Irrigation                                                                                 | 1                                | TexasET Network |  |
| September 3, 2013                  |                                                       | Create a free L                                                                       | ogin Profile                                                                                         |                                  |                 |  |
| Home                               | By creating a free profile, you can create multiple t | watering sites profiles with a single logi<br>to recieve automated emails with person | <ol> <li>you will also have access to all our raw a<br/>valized watering recommendations.</li> </ol> | and historic data. You also have | the option      |  |
| Login                              |                                                       | TexasET Acco                                                                          | unt Login                                                                                            |                                  |                 |  |
| ET and Weather Data                |                                                       |                                                                                       |                                                                                                    |                                  |                 |  |
| Weather Stations                   |                                                       | I already have I need to create                                                       | an account<br>te an account                                                                          |                                  |                 |  |
| Coefficients                       |                                                       | <ul> <li>I forgot my pa</li> </ul>                                                    | ssword                                                                                               |                                  |                 |  |
| Useful Information                 |                                                       | Email Address:                                                                        | <b>E</b>                                                                                             |                                  |                 |  |
| Irrigation Demonstrations          |                                                       | Password:                                                                             |                                                                                                    |                                  |                 |  |
| Links                              |                                                       |                                                                                       |                                                                                                    |                                  |                 |  |
| Contacts                           |                                                       | Login                                                                                 | 0                                                                                                    |                                  |                 |  |
|                                    |                                                       |                                                                                       |                                                                                                    |                                  |                 |  |
| ©20                                | 13 Search                                             |                                                                                       | Contact                                                                                              |                                  | Webmaster       |  |

Step 1. Select the option I need to create an account, the next screen will ask for an email address. Enter your email address and click Create New Account.

|               | TexasET Account Login                                    |
|---------------|----------------------------------------------------------|
| ©<br>•        | I already have an account<br>I need to create an account |
| Email Address | I forgot my password                                     |
|               |                                                          |
|               | Create New Account                                       |

Step 2. If your email address is accepted, the following information is required.

| STEP 2: FILL IN A            | LL INFORMATION            |
|------------------------------|---------------------------|
| Email                        |                           |
| Password                     |                           |
| First Name                   |                           |
| Last Name                    |                           |
| Address                      |                           |
| City                         |                           |
| State                        |                           |
| Zip                          |                           |
| Agriculture and/or Landscape | 🔲 Agriculture 🔲 Landscape |
| ☑ receive ET/weath           | er summary by email       |
| Submit In                    | formation                 |

Your email has been accepted.

Step 3. Once you have entered all the user information and clicked that Agriculture box, Submit the information. The following box will appear. Go ahead and click on add site to continue.

| mounty your user prome |
|------------------------|
|------------------------|

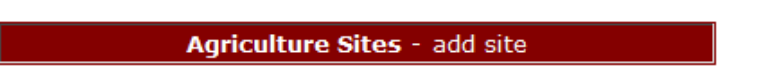

Step 4. To Create an Ag Site, enter-select the criteria for your site. The criteria are the same for using the online scheduling tools. Once everything is entered, click on Add Site and you will begin receiving emails on your selected days.

|                                     | EDIT AN AG SITE                    |  |  |
|-------------------------------------|------------------------------------|--|--|
| Description                         |                                    |  |  |
| Station                             | Select a Station 👻                 |  |  |
| FAO Crop Coefficients               | Select A Crop Type                 |  |  |
|                                     | Or                                 |  |  |
| Texas High Plains Coefficients      | Select A Crop Type 🔹               |  |  |
| Growth Stage                        | Initial 👻                          |  |  |
| System Efficeicy                    | ex. 0-100                          |  |  |
| Day(s) in online<br>weather summary | ex. 0-30                           |  |  |
| Day(s) to recieve emails            | 🗖 Mo 🗖 Tu 🗖 We 🗖 Th 🗐 Fr 🗖 Sa 🗖 Su |  |  |
| Would you like a weather            | Yes, recieve weather summary       |  |  |
| summary in your emails?             | No, only watering recommendations  |  |  |
|                                     |                                    |  |  |
|                                     | Add Site                           |  |  |

# Below is an example of the email you will receive.

| om: 🖂                                                                                                    | TexasET Netv    | work <no-reply@texaset.tan< th=""><th>nu.edu&gt;</th><th></th><th>Sent:</th><th>Mon 9/2/2013 8:00 A</th></no-reply@texaset.tan<> | nu.edu>                               |                              | Sent:          | Mon 9/2/2013 8:00 A |
|----------------------------------------------------------------------------------------------------|-----------------|----------------------------------------------------------------------------------------------------|---------------------------------------|------------------------------|----------------|---------------------|
| e 🔼                                                                                                    | Charles L. Sw   | anson                                                                                                    |                                       |                              |                |                     |
| C:                                                                                                    |                 |                                                                                                    |                                       |                              |                |                     |
| ibject: Tex                                                                                                    | asET Networ     | rk Landscape Watering Rec                                                                                                    | ommendations - "San Anto              | onio"                        |                |                     |
|                                                                                                    |                 |                                                                                                    |                                       |                              |                | (                   |
| Login to your Tex                                                                                                    | asET profile    |                                                                                                    |                                       |                              |                |                     |
| *                                                                                                    |                 |                                                                                                    |                                       | ΔT                           | EXAS A         | SM                  |
|                                                                                                    | ATION           |                                                                                                    |                                       | A                            | CDI            | IFE                 |
| (TP) TECH                                                                                                    | NOLOGY PR       | ROGRAM                                                                                                    |                                       | 11                           |                |                     |
| Canal De la Canal De la Canad De la Canad De la Canad |                 |                                                                                                    |                                       |                              | EXTE           | NSION               |
|                                                                                                    |                 |                                                                                                    |                                       |                              |                |                     |
|                                                                                                    |                 |                                                                                                    |                                       |                              |                |                     |
| Watering re                                                                                                    | commenda        | ation for "San Antonio"                                                                                                    | for the past 7 days:0                 | .61 inches*                  |                |                     |
|                                                                                                    |                 |                                                                                                    |                                       |                              |                |                     |
| Date                                                                                                    | ETo             | Max Temperature                                                                                                    | Min Temperature                       | Min Humidity                 | Total R        | ainfall             |
| 08-26-2013                                                                                                    | 0.21            | 88                                                                                                    | 74                                    | 49                           | 0.02           |                     |
| 08-27-2013                                                                                                    | 0.2             | 91                                                                                                    | 74                                    | 44                           | 0              |                     |
| 08-28-2013                                                                                                    | 0.21            | 94                                                                                                    | 75                                    | 37                           | 0              |                     |
| 08-29-2013                                                                                                    | 0.23            | 98                                                                                                    | 74                                    | 30                           | 0              |                     |
| 08-30-2013                                                                                                    | 0.31            | 100                                                                                                    | 77                                    | 27                           | 0              |                     |
| 08-31-2013                                                                                                    | 0.28            | 99                                                                                                    | 77                                    | 32                           | 0              |                     |
| 09-01-2013                                                                                                    | 0.26            | 98                                                                                                    | 76                                    | 30                           | 0              |                     |
|                                                                                                    |                 | NOTE: These reported values                                                                                                    | are hourly averages, not absol        | ute highs and lows.          |                |                     |
|                                                                                                    | * Recomm        | endations based on th                                                                                                    | e following parameter                 | s (assuming no rai           | nfall):        |                     |
|                                                                                                    | Adjust th       | is watering recommendation for                                                                                                   | r any rainfall that you have rec      | erved during this time per   | iod.           |                     |
|                                                                                                    | Texas           | ET Weather Station : Sa                                                                                                    | n Antonio North                       |                              |                |                     |
|                                                                                                    |                 | Plant Coefficient : Wa                                                                                                    | irm Season                            |                              |                |                     |
|                                                                                                    |                 | Adjustment factor : No                                                                                                    | rmal                                  |                              |                |                     |
| This information is                                                                                                    | s provided by   | the "Irrigation Technology Prog                                                                                                  | ram" under the direction of Dr        | . Guy Fipps. If you would    | like to discor | ntinue service      |
| please click on t                                                                                                    | he link above t | to log into your TexasET profile.                                                                                                | To discontinue service for only       | y this station select "modif | ty from your   | site list and       |
| delete trie site, i                                                                                                    | o discontinue   | all recase remains select moun                                                                                                   | ry your user prome and unch           | eck Receive watering rec     | ommendadon     | is by email .       |
|                                                                                                    | -               | This email was sent to <u>clswanso</u>                                                                                           | n@aq.tamu.edu by <u>Texas A&amp;M</u> | AgriLIFE Extension           |                |                     |
|                                                                                                    |                 |                                                                                                    |                                       |                              |                |                     |
| 1                                                                                                    | Texas A&M Ag    | riLIFE Extension 600 John Kimb                                                                                                   | rough BLVD, Suite 509 7101 T/         | AMU College Station, TX 7    | 7843-7101      |                     |
| ,                                                                                                    | Texas A&M Ag    | riLIFE Extension 600 John Kimb                                                                                                   | rough BLVD, Suite 509 7101 T/         | AMU College Station, TX 7    | 7843-7101      |                     |

#### **Contacts**

If you have any questions about the TexasET Network contact:

#### **Charles Swanson**

Extension Program Specialist Texas AgriLife Extension 2117 Texas A&M University College Station, TX 77843 Phone: (979) 845-5614 clswanson@ag.tamu.edu

# **Dr. Guy Fipps**

Professor & Extension Specialist - Irrigation Department of Biological and Agricultural Engineering Texas A&M University College Station, TX 77843-2117 (979)845-7454 <u>g-fipps@tamu.edu</u>